# APLIKASI UJIAN ONLINE PADA MTS AL MUDDATSIRIYAH

Disusun Oleh : Sulaeman Hadi Sukmana, M.Kom Annisa Fitrianti, S.Kom Tri Juliyanto, S.Kom Kresna Ramanda, M.Kom Jenie Sundari, M.Kom Arief Rusman, M.Kom Yunita, M.Kom Irwan Agus Sobari, M.Kom Ahmad Setiadi, M.Kom Fajar Akbar, M.Kom

# Daftar isi

| Tentang Aplikasi     | 1 |
|----------------------|---|
| Pengenalan           | 1 |
| Kebutuhan            | 1 |
| Menjalankan Aplikasi | 1 |
| Menu Program         | 2 |

# Tentang Aplikasi

#### Pengenalan

Rancangan Aplikasi Ujian online ini dibangun dengan tujuan para guru atau tenaga para pendidik dapat lebih fokus terhadap penyampaian materi hingga membangun karakter para siswa, agar lebih memiliki sikap perduli serta tanggung jawab terdahap kemampuan yang harus mereka peroleh dalam standar mata pelajaran tertentu. Terlebih, komunikasi antara guru dengan siswa pun tetap berjalan dengan baik dan diharapkan siswa dapat tuntas dalam menguasai kompetensi dasar di setiap mata pelajaran.

Dalam aplikasi yang akan di bangun ini, guru dapat mengupload soal-soal ujian dan melihat hasil ujian siswa tanpa perlu memeriksa jawaban yang benar. Para siswa dapat lebih efisien dalam mengerjakan soal-soal ujian dan melihat hasil ujian yang telah dikerjakan.

#### Kebutuhan

Proses yang sampai saat ini berjalan adalah para guru masih membuat soal ujian secara tertulis dan mengalami kesulitan dalam memeriksa hasil ujian, karena terkendala jumlah siswa yang tidak sedikit dan ini berakibat menjadi kegagalan bagi para guru dalam menyampaikan materi pembelajaran nantinya. Hal ini tidak menutup kemungkinan jika nantinya, para guru mulai menyama ratakan kemampunan para siswa.

#### Spesifikasi Sistem

Rancangan Aplikasi Ujian online dengan menggunakan bahasa pemrograman PHP, HTML, CSS dan JavaScript. Untuk menjalankan sistem ini dibutuhkan spesifikasi minimum dari sisi *Hardware* dan *Software* sebagai berikut:

- A. Spesifikasi Hardware.
  - 1. Perangkat komputer.
  - 2. Memori RAM 1 GB.
  - 3. Komunikasi data berupa jaringan (LAN, Wifi atau WLAN)
  - 4. Printer
- B. Spesifikasi Software.
  - 1. XAMP 3.2.2 (PHP version 5.3.8).
  - 2. Browser (Chrome v74 / Firefox v67)

# <u>Menjalankan Aplikasi</u>

- Admin
- 1. Buka *browser* Chrome atau Firefox lalu masuk ke halaman <u>http://localhost/ujianonline/admin/</u>
- 2. Halaman Login.

| MTS AL - MUDDATSIRIYAH |
|------------------------|
| Lusername              |
| Password               |
| LOG IN                 |

- Guru
  - Buka browser Chrome atau Firefox lalu masuk ke halaman <u>http://localhost/ujianonline/guru/index1.php</u> dan http://localhost/ujianonline/teacher/
  - 2. Halaman Login.

| SELAMAT DATANG DI MTS AL MUDDATSIRIYAH. |
|-----------------------------------------|
| Luser Id                                |
| Password                                |
| LOG IN                                  |

- Siswa
- Buka *browser* Chrome atau Firefox lalu masuk ke halaman <u>http://localhost/ujianonline/murid/</u>index1.php dan <u>http://localhost/ujianonline/students/</u>
- 2. Halaman Login.

| SELAMAT DATANG DI MTS AL MUDDATSIRIYAH.<br>Login Ruang Siswa / Siswi MTs AL MUDDATSIRIYAH |
|-------------------------------------------------------------------------------------------|
| 🚨 User Id                                                                                 |
| Password                                                                                  |
| LOG IN                                                                                    |

- Login Ujian
  - 1. Buka *browser* Chrome atau Firefox lalu masuk ke halaman <u>http://localhost/ujianonline/murid\_dan http://localhost/ujianonline/guru</u>
  - 2. Halaman Login.

| SELAMAT DATANG DI UJIAN ONLINE<br>MTS AL MUDDATSIRIYAH. |
|---------------------------------------------------------|
| L User Id                                               |
| D Password                                              |
| LOG IN                                                  |

Pada halaman depan terdapat menu Login untuk masuk sebagai user. Terdapat 3 jenis user login yang dapat masuk dan menjalankan program diantaranya yaitu user admin, user guru dan user siswa.

#### Menu Program

- A. Admin
  - 1. Dashboard

| ATS AL MUDDATSIRIYAH        |                                                                                             |                                                                                                    |                                                                                           | Satanat Datang Latron Profit Into                                                              |
|-----------------------------|---------------------------------------------------------------------------------------------|----------------------------------------------------------------------------------------------------|-------------------------------------------------------------------------------------------|------------------------------------------------------------------------------------------------|
| 19 / Nov / 2019<br>14:07:28 |                                                                                             |                                                                                                    |                                                                                           |                                                                                                |
| Daenboard                   | MTS AL - MUDDATSIRIYAH                                                                      |                                                                                                    |                                                                                           |                                                                                                |
| e Data Later 🗸 🗸            | Data User                                                                                   |                                                                                                    |                                                                                           |                                                                                                |
| Data Pelopian               | Data Gunu                                                                                   | Plata Ciesco / Ciesco                                                                                            | Data Orang Tua                                                                            |                                                                                                |
| * Data Bekolen              | Data Gradi<br>Naemensinkan, Meliher, Mendelak, Mendelah dan Menghapus<br>Dela Sinu<br>Menak | Unico Starma / Servin<br>Menantianian, Melinar, Manostak, Manutan dan Mengingsur<br>Data Silen / Sileni<br>Manus | Detect Crienty Folder<br>Manantancan, Mathematik, Manutah Itan Menghapus<br>Dark Cong Tal |                                                                                                |
|                             | Data Pelajaran                                                                              |                                                                                                    |                                                                                           |                                                                                                |
|                             | Mata Pelajaran<br>Menemberkan, Melihat dan Menghapus Data<br>Mata Pelajaran                 | Jadwal Mata Pelajaran<br>Menambahkan, Melhat dan Menghapus Data<br>Jadwal Mata Pelajaran<br>Mene                 | Modul Mata Pelajaran<br>Menembahaan, Melihat dan Menghapus Data<br>Modul Mata Pelajaran   | Slide Mata Pelajaran<br>Menambahkan, Melhat dan Menghapus Data<br>Slide Mata Pelajaran<br>Mena |
|                             | Data Sekolah                                                                                |                                                                                                    |                                                                                           |                                                                                                |
|                             | Kelas<br>Menambahian, Melihat dan Merubah Data<br>Kelas                                     | Pengumuman<br>Menanbahan, Melihat dan Menghapus Data<br>Pengumuman                                               | Katender Akademik<br>Menantelahisan, Melihat dan Menghapus Data<br>Katender Akademik      | Jam Belajar<br>Menambahkan, Melihat dan Menghapus Data<br>Jam Belajar                          |

a. Pada dashboard admin terdapat sub menu, digunakan untuk mempermudah admin melakukan aktivitas.

#### 2. Data User

a. Pada menu data user terdapat 3 data user, sebagai berikut :

#### 1. Data User Guru

| ITS AL MUDDATSIRIYAH        |                |             |                         |                  | Selamat Datang Ladmin Profil Info - |
|-----------------------------|----------------|-------------|-------------------------|------------------|-------------------------------------|
| 19 / Nov / 2019<br>14:10:54 |                |             |                         |                  |                                     |
| Dashboard                   | MTS AL - N     | UDDATSIRIYA | Н                       |                  |                                     |
| Data User 👻                 | Data Us        | er Guru     |                         |                  |                                     |
| Data Pelajaran 👻            | Territoria Dat | a Rami      |                         |                  |                                     |
| Data Sekolah 👻              |                |             |                         |                  |                                     |
|                             | - Plith Berda  | sarkan      | Carl Berlacarkan        |                  |                                     |
|                             | -              |             |                         |                  |                                     |
|                             | No             | Kode Guru   | Nama                    | Mata pelajaran   | Opsi                                |
|                             | 3              | 201801      | Prima anggraini         | matematika       | Distant Edit Hapes                  |
|                             | 2              | 201802      | Sufryani                | matematika       | Detail Edit Hapos                   |
|                             | 3              | 201003      | Sutriani perangin angin | matematika       | Detail Edit Hapus                   |
|                             | 4              | 201804      | Sri Mulyani             | bahasa indonesia | Defail Telt Hapus                   |
|                             |                |             |                         |                  |                                     |

- a. Pada menu data user guru, terdapat sub menu untuk mengolah data user yaitu:
  - 1) Guru, pada halaman ini berisikan data-data guru. Beberapa tombol pilihan beserta kegunaan dan langkah-langkahnya yang ada di halaman ini yaitu:
    - a) Tambah Data Baru : untuk menambahkan data user guru.

- Klik 'Tambah Data Baru'
- Kode guru akan terisi otomatis
- Tanggal akan terisi otomatis
- Masukan nama guru yang akan ditambahkan

- Pilih kode mata pelajaran yang akan ditambahkan
- Mata pelajaran akan terisi otomatis.
- Kelas akan terisi otomatis
- Pilih jenis kelamin guru yang akan ditambahkan
- Masukan tempat lahir guru yang akan ditambahkan
- Masukan tanggal lahir guru yang akan ditambahkan
- Masukan alamat guru yang akan ditambahkan
- Masukan nomor telepon guru yang akan ditambahkan
- Klik Simpan
- b) Cari : untuk mencari data user guru
- c) Detail : untuk melihat data user guru
- d) Edit : untuk merubah data user guru
- e) Hapus : untuk menghapus data user guru

#### 2. Data User Siswa

| TS AL MUDDATSIRIYAH        |       |                                             |                                  |                  |         |         |         |         |         |         |         |         |         |              |         |         |         |         | Selama        | i Datang | : admir | Pro     | fil Info |
|----------------------------|-------|---------------------------------------------|----------------------------------|------------------|---------|---------|---------|---------|---------|---------|---------|---------|---------|--------------|---------|---------|---------|---------|---------------|----------|---------|---------|----------|
| 22 / Apr / 2020<br>3:26:35 |       |                                             |                                  |                  |         |         |         |         |         |         |         |         |         |              |         | _       |         |         |               |          |         |         |          |
| Dashboard                  | MTs   | AL MUD                                      | DDATSI                           | RIYAI            | н       |         |         |         |         |         |         |         |         |              |         |         |         |         |               |          |         |         |          |
| Data User -                | Data  | a Sisı                                      | wa/                              | Sis              | wi      |         |         |         |         |         |         |         |         |              |         |         |         |         |               |          |         |         |          |
| Data Pelajaran 🦂           | -     |                                             |                                  |                  |         |         |         |         |         |         |         |         |         |              |         |         |         |         |               |          |         |         |          |
| Data Sekolah 🤜             | - PID | h Berdasar                                  | rkan                             |                  | Ŧ       | Carl    | Barang  | Berdas: | arkan   |         |         | Carr    | RESE    |              |         |         |         |         |               |          |         |         |          |
|                            |       |                                             |                                  |                  |         |         |         |         |         |         |         |         |         |              |         |         |         |         |               |          |         |         |          |
|                            |       |                                             |                                  |                  |         |         |         |         |         |         |         |         |         |              |         |         |         |         |               |          |         |         |          |
|                            |       |                                             |                                  |                  |         |         |         |         |         |         |         |         |         |              |         |         |         |         |               |          |         |         |          |
|                            |       | Kelas                                       | s                                | 71               | 72      | 73      | 74      | 75      | 76      | 77      | 81      | 82      | 83      | 84           | 85      | 86      | 87      | 91      | 92            | 93       | 94      | 95      | 96       |
|                            |       | Kela:<br>Jumlah S                           | s<br>Rewa                        | 71<br>1          | 72<br>0 | 73<br>0 | 74<br>0 | 75<br>0 | 76<br>0 | 77<br>0 | 81<br>0 | 82<br>0 | 83<br>0 | 84<br>0      | 85<br>D | 86<br>0 | 87<br>0 | 91<br>0 | 92<br>0       | 93<br>D  | 94<br>0 | 95<br>0 | 96<br>0  |
|                            |       | Kela:<br>Jumlah S<br>Jumla<br>Keseluru      | s<br>Siswa<br>ah<br>uhan         | 71               | 72      | 73      | 74      | 75<br>0 | 76<br>0 | 0       | 81<br>0 | 82<br>0 | 83<br>0 | 84<br>0<br>1 | 85<br>D | 88<br>D | 87<br>0 | 91      | 92<br>0       | 93<br>D  | 94<br>0 | 95<br>0 | 96<br>0  |
|                            |       | Kela:<br>Jumlah S<br>Jumla<br>Keseluru      | s<br>Siswa<br>ah<br>uhan         | 71               | 72      | 73      | 74      | 75      | 76      | 0       | 81      | 82      | 83      | 84<br>0<br>1 | 85<br>0 | 88<br>0 | 87      | 91      | 92            | 93<br>D  | 94      | 95<br>D | 96       |
|                            | E     | Kola:<br>Jumlah S<br>Jumla<br>Keselun<br>No | s<br>Siswa<br>ah<br>uhan<br>Kode | 71<br>1<br>Siswa | 72<br>0 | 73      | 74      | 75      | 76<br>0 | 77<br>O | 81      | 82      | 83      | 84<br>0<br>1 | 85<br>D | 86<br>D | 87      | 91      | 92<br>0<br>0p | 93<br>D  | 94      | 95      | 96       |

- a. Pada menu data user siswa, terdapat sub menu untuk mengolah data user yaitu:
  - 1) Siswa, pada halaman ini berisikan data-data siswa. Beberapa tombol pilihan beserta kegunaan dan langkah-langkahnya yang ada di halaman ini yaitu:
    - a) Tambah Data Baru : untuk menambahkan data user siswa.

- Klik 'Tambah Data Baru'
- Kode siswa akan terisi otomatis
- Tanggal akan terisi otomatis
- Masukan nama siswa yang akan ditambahkan
- Pilih kelas siswa yang akan ditambahkan
- Kode kelas akan terisi otomatis.
- Kelas akan terisi otomatis
- Pilih jenis kelamin siswa yang akan ditambahkan
- Masukan tempat lahir siswa yang akan ditambahkan

- Masukan tanggal lahir siswa yang akan ditambahkan
- Masukan alamat siswa yang akan ditambahkan.
- Masukan nomor telepon siswa yang akan ditambahkan
- Klik Simpan
- b) Cari : untuk mencari data user siswa
- c) Detail : untuk melihat data user siswa
- d) Edit : untuk merubah data user siswa
- e) Hapus : untuk menghapus data user siswa

#### 3. Data Pelajaran

#### a. Mata Pelajaran

| MTS AL MUDDATSIRI           | YAH |              |                         |                   | s     | elamat Datang ; admin Profil Info 📼 |
|-----------------------------|-----|--------------|-------------------------|-------------------|-------|-------------------------------------|
| 19 / Nov / 2019<br>14:17:11 |     |              |                         |                   |       |                                     |
| Dashboard                   |     | MTS AL - N   | UDDATSIRIYAH            |                   |       |                                     |
| / Data User                 | *   | Data Ma      | ata Pelajaran           |                   |       |                                     |
| 🖊 Data Pelajaran            | ÷   | -            |                         |                   |       |                                     |
| Mata Pelajaran              |     | Tampan Data  | i Isaru                 |                   |       |                                     |
| Jadwai Mata Pelajaran       | Ĩ   | Pilih Berdas | sarkan – 🔹 🕴 Čari Berda | sarkah Cari RESET |       |                                     |
| Modul Mata Pelajaran        |     | _            |                         |                   |       |                                     |
| Silde Mata Pelajaran        |     |              |                         |                   |       |                                     |
| 🖉 Data Sekolah              | v   | No           | Kode Mata Pelajaran     | Mata Pelajaran    | Kelas | Opsi                                |
|                             |     | 3            | 31801                   | matematika        | 7     | Detail Hapus                        |
|                             |     | 2            | 1802                    | matematika        | 8     | Dotail Hapus                        |
|                             |     | 3            | 1803                    | matematika        | 9     | Detail Hapus                        |
|                             |     | 4            | 1804                    | bahasa indonesia  | 7     | Dotail Hapus                        |
|                             |     | 5            | 1805                    | bahasa indonesia  | 8     | Detail Hapus                        |

- a. Pada menu mata pelajaran, terdapat sub menu untuk mengolah data mata pelajaran yaitu:
  - Mata pelajaran, pada halaman ini berisikan data-data mata pelajaran. Beberapa tombol pilihan beserta kegunaan dan langkah-langkahnya yang ada di halaman ini yaitu:
  - a) Tambah Data Baru : untuk menambahkan data user guru.

- Klik 'Tambah Data Baru'
- Kode mata pelajaran akan terisi otomatis
- Masukan mata pelajaran yang akan ditambahkan
- Masukan kriteria ketuntasan minimal yang akan ditambahkan
- Pilih kelas yang akan ditambahkan
- Klik Simpan
- b) Cari : untuk mencari data mata pelajaran
- c) Detail : untuk melihat data mata pelajaran
- d) Hapus: untuk menghapus data mata pelajaran

#### b. Jadwal Ulangan

Pada menu jadwal ulangan, admin tidak bisa merubah jadwal ulangan setelah pengumuman jadwal ulangan. Penambahan ulangan bisa di buat pada 14 hari sebelum pengumuman jadwal ulangan.

|--|

| MTS AL MUDDATSIRI          | YAH |                           | Sielamät Eistang - admin 🛛 Profil Info 📼 |
|----------------------------|-----|---------------------------|------------------------------------------|
| 22 / Арт / 2020<br>3.27.47 |     |                           |                                          |
| Dashboard                  |     | MTs AL MUDDATSIRIYAH      |                                          |
| 🖊 Data User                | Υ.  |                           |                                          |
| 🖊 Data Pelajaran           |     | III Pilih Salah Satu Diba | wah Ini Untuk Membuat Jadwal Ujian!!!    |
| 🖌 Data Sekolah             | Ψ.  | Ulangan Tengah Semester   | Ulangan Akhir Semester                   |
|                            |     |                           |                                          |
|                            |     |                           |                                          |
|                            |     |                           |                                          |
|                            |     |                           |                                          |
|                            |     |                           |                                          |
|                            |     |                           |                                          |
|                            |     |                           |                                          |
|                            |     |                           |                                          |
|                            |     |                           |                                          |
|                            |     |                           |                                          |

Pilih Ulangan Tengah Semester atau Ulangan Akhir Semester

| MTS AL MUDDATSIR           | IYAH |                   |                                                  | Solamat Datang admin Profil Into 📼               |
|----------------------------|------|-------------------|--------------------------------------------------|--------------------------------------------------|
| 27 / Oct / 2019<br>3:33:19 |      |                   |                                                  |                                                  |
| Dashboard                  |      | MTs AL MUDDATSI   | RIYAH                                            |                                                  |
| 🖊 Data User                | *    |                   |                                                  |                                                  |
| 🖌 Data Pelajaran           | *    | Informasi : Ceta) | Jadwal Pada Tanggal 18-11-2019 Sampai 29-11-2019 |                                                  |
| 🖊 Data Sekolah             | ÷    |                   |                                                  |                                                  |
|                            |      |                   | III Klik Pa                                      | da Kelas untuk Melanjutkan Ke Form Berikutnyalli |
|                            |      | No                | Kode Kelas                                       | Kelas                                            |
|                            |      | 1                 | 181001                                           | <u>71</u>                                        |
|                            |      | 2                 | 181002                                           | 72                                               |
|                            |      | 3                 | 181003                                           | 73                                               |
|                            |      | 4                 | 181004                                           | 74                                               |
|                            |      | 5                 | 181005                                           | 75                                               |
|                            |      | 6                 | 181006                                           | <u>76</u>                                        |
|                            |      | 7                 | 181007                                           | 77                                               |

#### 2.) Pilih Kelas

Pilih salah satu kelas disebelah kanan untuk menambahkan jadwal ulangan dan di bagian atas akan muncul pilihan untuk mencetak jadwal ujian jika waktu yang ditentukan.

#### a.) Pilih kelompok

| MTS AL MUDDATSI            | RIYAH |                |                                                    |                                      | Selamat Datang : admin Profil Info |
|----------------------------|-------|----------------|----------------------------------------------------|--------------------------------------|------------------------------------|
| 17 / Nov / 2019<br>3:36:55 |       |                |                                                    |                                      |                                    |
| Dashboard                  |       | MTs AL MUDDATS | IRIYAH                                             |                                      |                                    |
| 🖊 Data User                | *     |                |                                                    |                                      |                                    |
| 🖊 Data Pelajaran           | *     | Pilh Kelomook  | Jika Ingin Mencetak Useng dan Password Jadwai Ulia | n                                    |                                    |
| 🖊 Data Sekolah             |       | 18-11-2019     | SeninPilih Kelompok- • cati                        | RESET                                |                                    |
|                            |       |                |                                                    | III Klik Pada Kelas untuk Melanjutka | n Ke Form Berikutnya!!!            |
|                            |       | No             | Kode Kelas                                         | Kelas                                |                                    |
|                            |       | 1              | 181001                                             | <u>71</u>                            |                                    |
|                            |       | 2              | 181002                                             | 72                                   |                                    |
|                            |       | 3              | 181003                                             | 73                                   |                                    |
|                            |       | 4              | 181004                                             | 74                                   |                                    |
|                            |       |                |                                                    |                                      |                                    |
|                            |       | 5              | 181005                                             | 75                                   |                                    |

Pilih salah satu kelompok untuk mencetak jadwal ujian

#### 3.) Data Jadwal Ulangan

| MTS AL MUDDATSIRIYAH |              |             |                 |                 |           |                     | Selamat Datang admin Profil Info 🔫 |
|----------------------|--------------|-------------|-----------------|-----------------|-----------|---------------------|------------------------------------|
| 3 40 05              |              |             | a de cas        |                 |           |                     |                                    |
| Dashboard            | MTs AL N     | NUDDATSIR   | IYAH            |                 |           |                     |                                    |
| / Data User          | Data J       | adwal U     | langan Tenga    | h Semester Ke   | las 71    |                     |                                    |
| 🖊 Data Pelajaran     | Komballi     | Tambah Da   | Durn            |                 |           |                     |                                    |
| 🖊 Data Sekolah 🚽     | -            | Failmaan Ge | a ban           |                 |           |                     |                                    |
|                      | - Pilih Bero | dasarkan –  | • Cari Barang B | Bendasarkan     | Cari RESE |                     |                                    |
|                      |              |             |                 |                 |           |                     |                                    |
|                      | No           | Hari        | Mata pelajaran  | Guru            | Kelas     | Jam                 | Opsi                               |
|                      |              | Senin       | matematika      | Prima anggraini | 71        | 07:00:00 - 68:00:00 | Detail Hapus                       |
|                      | 2            | Senin       | matematika      | Srl mardiyani   | 71        | 09:30,00 - 10,30:00 | Defail Hapus                       |
|                      |              |             |                 |                 |           |                     |                                    |
|                      | « Prev       | 1 Next      |                 |                 |           |                     |                                    |
|                      |              |             |                 |                 |           |                     |                                    |
|                      |              |             |                 |                 |           |                     |                                    |

- a. Pada menu jadwal ulangan, terdapat sub menu untuk mengolah data jadwal ulangan yaitu:
  - Jadwal ulangan, pada halaman ini berisikan data-data jadwal ulangan. Beberapa tombol pilihan beserta kegunaan dan langkah-langkahnya yang ada di halaman ini yaitu:
  - a) Tambah Data Baru : untuk menambahkan data jadwal ulangan.
     Langkah-langkah :
    - Klik 'Tambah Data Baru'
    - Kode jadwal ulangan akan terisi otomatis
    - Kelas akan terisi otomatis
    - Pilih kode pengawas yang akan ditambahkan
    - Nama pengawas akan terisi otomatis
    - Pilih mata pelajaran yang akan ditambahkan
    - Mata pelajaran akan terisi otomatis
    - Hari akan terisi otomatis

- Pilih jam ke- yang akan ditambahkan
- Klik Simpan
- b) Kembali : untuk kembali ke menu kelas
- c) Cari : untuk mencari data jadwal ulangan
- d) Detail : untuk melihat data jadwal ulangan
- e) Hapus: untuk menghapus jadwal ulangan

#### 4. Data Sekolah

#### 1. Kelas

| MTS AL MUDDATSIRIYAH        |              |            |       |                  |                      | Selamai Datang ; admin 🛛 Profil Info 🔹 |
|-----------------------------|--------------|------------|-------|------------------|----------------------|----------------------------------------|
| 24 / Jun / 2019<br>14:53:06 |              |            |       |                  |                      |                                        |
| Dashboard                   | MTS AL -     | MUDDATSIRI | YAH   |                  |                      |                                        |
| 🖌 Data Liser 🚽              | Data K       | elas       |       |                  |                      |                                        |
| 🖊 Data Pelajaran 🔹          | Inchab ()    | da Davu    |       |                  |                      |                                        |
| 🖌 Data Sekolah 🚽            |              |            |       |                  |                      |                                        |
|                             | - Pilih Berd | asarkan    | •     | Cari Berdasarkan | Carl RESET           |                                        |
|                             |              |            |       |                  |                      |                                        |
|                             | No           | Kode Kelas | Kelas |                  | Wali Kelas           | Opsi                                   |
|                             |              |            |       | Kode Guru        | Nama Guru            |                                        |
|                             | 1            | 181001     | 71    | 0                |                      | Detail                                 |
|                             | 2            | 191002     | 72    | 201804           | Sri Mulyani          | Detail                                 |
|                             | З            | 181003     | 73    | 201807           | Machmud Suyatno      | Dutail                                 |
|                             | 4            | 181004     | 74    | 201810           | Rolianus Tanga Layuk | Detail                                 |

- a. Pada menu kelas, terdapat sub menu untuk mengolah data kelas yaitu:
  - kelas, pada halaman ini berisikan data-data kelas. Beberapa tombol pilihan beserta kegunaan dan langkah-langkahnya yang ada di halaman ini yaitu:
  - a) Tambah Data Baru : untuk menambahkan data kelas.

- Klik 'Tambah Data Baru'
- Kode kelas akan terisi otomatis
- Pilih kelas yang akan ditambahkan
- Pilih kode guru yang akan ditambahkan menjadi wali kelas
- Nama guru akan terisi otomatis
- Kelas akan terisi otomatis
- Klik Simpan
- b) Cari : untuk mencari data kelas
- c) Detail : untuk melihat data kelas
- d) Hapus: untuk menghapus kelas

#### 2. Jam Ujian

#### 1.) Pilih Hari

| 24 / Jun / 2019<br>14:54 02 |     |                               |                                |  |
|-----------------------------|-----|-------------------------------|--------------------------------|--|
| Dashboard                   | MTS | AL - MUDDATSIRIYAH            |                                |  |
| 🖊 Osta User                 | *   |                               |                                |  |
| 🖊 Data Pelajaran            | *   | III Klik Pada Hari untuk Mele | anjutkan Ke Form Berikutnya!!! |  |
| 🖌 Data Sekolah              | *   | No                            | Hari                           |  |
|                             |     | 1                             | <u>Senin</u>                   |  |
|                             |     | 2                             | Selasa                         |  |
|                             |     | 3                             | Rabu                           |  |
|                             |     | 4                             | Kamis                          |  |
|                             |     | 5                             | Jumar                          |  |
|                             |     |                               | Kembali                        |  |
|                             |     |                               |                                |  |

#### Pilih salah satu hari untuk menambahkan jam ujian

#### 2.) Data Jam Ujian

| MTS AL MUDDATSIRIYA         | н   | 3                   |          |       |          |                     | Selamat Datang admin Profil Info - |
|-----------------------------|-----|---------------------|----------|-------|----------|---------------------|------------------------------------|
| 24 / Jun / 2019<br>14:54:54 |     | _                   |          |       |          |                     |                                    |
| E Dashboard                 |     | MTS AL - MUDDATS    | IRIYAH   |       |          |                     |                                    |
| 🖊 Data User                 | * 1 | Data Jam Bela       | ajar     |       |          |                     |                                    |
| / Data Pelajaran            | *   | Jambah Data Bara    |          |       |          |                     |                                    |
| 🖊 Data Sekolan              | ~   | Failloan Data Certa |          |       |          |                     |                                    |
|                             | -   |                     |          |       |          |                     |                                    |
|                             |     | No                  | Kode Jam | Hari  | Jam Ke - | Jam                 | Opsi                               |
|                             |     | 1                   | 20190701 | Senin | 1        | 07.00.00 - 07.40.00 | Detail Hapus                       |
|                             |     | 2                   | 20190702 | Senin | 2        | 07:40:00 - 08:20:00 | Detail Hapus                       |
|                             |     | з                   | 20190703 | Senin | 3        | 08:20:00 - 09:00:00 | Detail Hapus                       |
|                             |     | 4                   | 20190704 | Senin | 4        | 09:30:00 - 10:10:00 | Detail Hapus                       |
|                             |     | 5                   | 20190705 | Senin | 5        | 10:10:00 - 10:50:00 | Detail Hapus                       |
|                             |     |                     |          |       |          |                     |                                    |

- a. Pada menu jam ujian, terdapat sub menu untuk mengolah data jam ujian yaitu:
  - Data jam ujian, pada halaman ini berisikan data-data jam ujian. Beberapa tombol pilihan beserta kegunaan dan langkah-langkahnya yang ada di halaman ini yaitu:
  - a) Tambah Data Baru : untuk menambahkan data jam ujian.

- Klik 'Tambah Data Baru'
- Kode pengaturan ujian akan terisi otomatis
- hari akan terisi otomatis
- jam ke- akan terisi otomatis
- mulai akan terisi otomatis
- selesai akan terisi otomatis
- Klik Simpan
- b) Detail : untuk melihat data jam ujian
- c) Hapus: untuk menghapus jam ujian

#### 3. Kalender Akademik

| ATS AL MUDDATSIF            | RIYAH |                |                          |                          |                                                       | Selamat Datang : admin Profil Info |
|-----------------------------|-------|----------------|--------------------------|--------------------------|-------------------------------------------------------|------------------------------------|
| 24 / Jun / 2019<br>14:56:38 |       |                |                          |                          |                                                       |                                    |
| Dashboard                   |       | MTS AL - M     | UDDATSIRIYAH             |                          |                                                       |                                    |
| Data User                   |       | Data Kal       | lender Akade             | emik                     |                                                       |                                    |
| Data Pelajaran              | ÷     | Tautah Data    | Dim                      |                          |                                                       |                                    |
| Data Sekolah                |       | Tampan Data    | Baru                     |                          |                                                       |                                    |
|                             | -     | Cari Berdasark | an Keterangan            | Cari                     | RESET                                                 |                                    |
|                             |       |                |                          |                          |                                                       |                                    |
|                             |       | No             | Tanggal Mulai            | Tanggal Selesai          | Keterangan                                            | Opsi                               |
|                             |       | 1              | 01-07-2019               | 15-11-2019               | Pengumuman Jadwal Mata Pelajaran                      | Detait Hapus                       |
|                             |       | 2              | 15-07-2019               | 15-11-2019               | Mulal Kegiatan Belajar Mengajar                       | Detail Hapus                       |
|                             |       |                |                          |                          |                                                       |                                    |
|                             |       | 3              | 18-11-2019               | 29-11-2019               | Ulangan Tengah Semester                               | Detail Hapus                       |
|                             |       | 3              | 18-11-2019<br>09-12-2019 | 29-11-2019<br>09-12-2019 | Ulangan Tengah Semester<br>Pembagian Rapot Semester I | Detail Hapus<br>Detail Hapus       |

- a. Pada menu kalender akademik, terdapat sub menu untuk mengolah data kalender akademik yaitu:
  - kalender akademik, pada halaman ini berisikan data-data kalender akademik. Beberapa tombol pilihan beserta kegunaan dan langkahlangkahnya yang ada di halaman ini yaitu:
  - a) Tambah Data Baru : untuk menambahkan data kalender akademik.
     Langkah-langkah :
    - Klik 'Tambah Data Baru'
    - Masukkan tahun ajaran yang akan ditambahkan
    - Pilih keterangan kalender akademik yang akan ditambahkan
    - masukan tanggal kalender akademik yang akan ditambahkan
    - Klik Simpan
  - b) Detail : untuk melihat data kalender akademik
  - c) Hapus: untuk menghapus kalender akademik

#### B. Guru

#### Tampilan Menu Pada halaman

#### http://localhost/smpjakarta/guru/dashboard.php

#### 1. Home

| 7.01.57     |                                                     |                                                 |                                                                                     |  |  |  |
|-------------|-----------------------------------------------------|-------------------------------------------------|-------------------------------------------------------------------------------------|--|--|--|
| Home        | M                                                   | TS AL MUDDATSIRIYAH                             |                                                                                     |  |  |  |
| Benta Acara |                                                     |                                                 |                                                                                     |  |  |  |
|             |                                                     | 201801                                          | Prima anggraini                                                                     |  |  |  |
|             | Prima anggraini Selamat datang di fasilitas layanar | Selamat datang di fasilitas layanan Guru di MTs |                                                                                     |  |  |  |
|             |                                                     | Mata Pelajaran<br>matematika                    | AL MUDDATSIRIYAH. Fasilitas ini merupakan<br>salah satu bentuk pelayanan dari pihak |  |  |  |
|             | Wali Kelas<br>71                                    | menyediakan informasi Pembelajaran .            |                                                                                     |  |  |  |
|             |                                                     |                                                 |                                                                                     |  |  |  |
|             |                                                     |                                                 |                                                                                     |  |  |  |
|             |                                                     |                                                 |                                                                                     |  |  |  |
|             |                                                     |                                                 |                                                                                     |  |  |  |
|             |                                                     |                                                 |                                                                                     |  |  |  |

- a. Pada home guru dapat melihat informasi biodata guru Berikut penjelasannya:
  - 1) Tabel di kiri : biodata singkat guru dan wali kelas.
  - 2) Tabel di kanan : ucapan selamat datang dari pengelola

#### 2. Berita Acara

#### 1.) Ulangan Tengah Semester

| 15 AL MUDDATSIRIYAH |                    |           |                        | Selamat Datang - Prima angg |
|---------------------|--------------------|-----------|------------------------|-----------------------------|
| Home MTs AL MUDDA   | TSIRIYAH           |           |                        |                             |
| f Bela Acara 👘      | Berita Acara Ulan  | gan Tenga | ah Semester Kelas      | 571                         |
|                     | Kode Jadwal        |           | 191901                 |                             |
|                     | Kode Guru Pengawas | 1         | 201801                 |                             |
|                     | Nama Guru Pengawas | :         | Ріппе андраіні         |                             |
|                     | Mata Pelajaran     | 1         | matamatika             |                             |
|                     | Jenis Ujian        | :         | Ulangan Tengah Semewar |                             |
|                     | Kelompok           | :         | *                      |                             |
|                     | Jumlah Siswa       | 1         | 20                     |                             |
|                     | Jumlah Siswa Hadir | 1         | 1                      | Debil                       |
|                     | Kode Kelas         | :         | 191001                 |                             |
|                     | Kelas              | 1         | 71                     |                             |
|                     | Tanggal            | 1         | 18-11-2019             |                             |
|                     | Jäm                |           | 07:00:00               |                             |
|                     | Keterangan         | :         | Keteningen .           |                             |
|                     |                    |           | Singun RESET Kemtuli   |                             |

- a. Pada menu Berita Acara Ulangan Tengah Semester, terdapat sub menu untuk mengolah data Ulangan Tengah Semester, yaitu:
  - Berita Acara Ulangan Tengah Semester, pada halaman ini berisikan data-data Berita Acara Ulangan Tengah Semester. Beberapa tombol pilihan beserta kegunaan dan langkahlangkahnya yang ada di halaman ini yaitu:

Langkah – langkah membuat beria acara :

- Kode Jadwal akan terisi otomatis
- Kode Guru Pengawas akan terisi otomatis

- Nama Guru Pengawas akan terisi otomatis
- Mata Pelajaran akan terisi otomatis
- Jenis Ujian akan terisi otomatis
- Kelompok akan terisi otomatis
- Jumlah Siswa akan terisi otomatis
- Jumlah Siswa Hadir akan terisi otomatis
- Kode kelas akan terisi otomatis
- Kelas akan terisi otomatis
- Tanggal akan terisi otomatis
- Jam akan terisi otomatis
- Masukan keterangan berita acara ulangan tengah semester
- Klik simpan

a.) Detail :Untuk melihat data siswa yang hadir.

#### 2.) Ulangan Akhir Semester

| MTS AL MUDDATSIRIYAH |                    |                              | Seisnist Datang - Prime anggrani Probi Info |
|----------------------|--------------------|------------------------------|---------------------------------------------|
| E Home MTs A         | MUDDATSIRIYAH      |                              |                                             |
| 🖉 Berlia Acoro —     | Berita Acara Ula   | angan Akhir Semester Kelas 7 | 72                                          |
|                      | Kode Jadwal        | : 202801                     |                                             |
|                      | Kode Guru Pengawas | 201801                       |                                             |
|                      | Nama Guru Pengawas | : Prims suggester            |                                             |
|                      | Mata Pelajaran     | 2 bahasa Indonesia           |                                             |
|                      | Jenis Ujian        | : Ulergen Aktiv Servester    |                                             |
|                      | Kelompok           | : A                          |                                             |
|                      | Jumlah Siswa       | : 23                         |                                             |
|                      | Jumlah Siswa Hadir | : 0                          | Jotal                                       |
|                      | Kode Kelas         | 1151032                      |                                             |
|                      | Kelas              | : 72                         |                                             |
|                      | Tanggal            | : 98-09-2029                 |                                             |
|                      | Jam                | ÷ 02.00.00 + 09.00.00        |                                             |
|                      | Keterangan         | Katarangan                   |                                             |
|                      |                    | Senpan RESET Kombak          |                                             |

a.) Pada menu Berita Acara Ulangan Akhir Semester, terdapat sub menu untuk mengolah data Ulangan Akhir Semester yaitu:

- Berita Acara Ulangan Akhir Semester, pada halaman ini berisikan datadata Berita Acara Ulangan Akhir Semester. Beberapa tombol pilihan beserta kegunaan dan langkah-langkahnya yang ada di halaman ini yaitu: Langkah – langkah membuat beria acara :
  - Kode Jadwal akan terisi otomatis
  - Kode Guru Pengawas akan terisi otomatis
  - Nama Guru Pengawas akan terisi otomatis
  - Mata Pelajaran akan terisi otomatis
  - Jenis Ujian akan terisi otomatis
  - Kelompok akan terisi otomatis
  - Jumlah Siswa akan terisi otomatis
  - Jumlah Siswa Hadir akan terisi otomatis

- Kode kelas akan terisi otomatis
- Kelas akan terisi otomatis
- Tanggal akan terisi otomatis
- Jam akan terisi otomatis
- Masukan keterangan berita acara ulangan akhir semester
- Klik simpan
- a.) Detail :Untuk melihat data siswa yang hadir.

#### Tampilan Menu Pada halaman

#### http://localhost/smpjakarta/teacher/dashboard.php

#### 1. Home

| 7.14.10         | s | MP JAKARTA                   |                                                                                     |
|-----------------|---|------------------------------|-------------------------------------------------------------------------------------|
| ! Home          |   |                              |                                                                                     |
| I Data Pengajar | * |                              |                                                                                     |
| ' Soal Ujian    | * | 201801                       | Prima anggraini                                                                     |
| 🖊 Data Sekolah  |   | Prima anggraini              | Selamat datang di fasilitas layanan Guru di MTs                                     |
|                 |   | Mata Pelajaran<br>matematika | AL MUDDATSIRIYAH. Fasilitas ini merupakan<br>salah satu bentuk pelayanan dari pihal |
|                 |   | Wali Kelas<br>71             | menyediakan informasi Pembelajaran .                                                |
|                 |   |                              |                                                                                     |
|                 |   |                              |                                                                                     |
|                 |   |                              |                                                                                     |
|                 |   |                              |                                                                                     |
|                 |   |                              |                                                                                     |

- a. Pada home guru dapat melihat informasi biodata guru Berikut penjelasannya:
  - 1.) Tabel di kiri : biodata singkat guru dan wali kelas.
  - 2.) Tabel di kanan : ucapan selamat datang dari pengelola

#### 2. Data Pengajar

A. Data guru

| MTS AL MUDDATSIR            | RIYAH |                      |          |                         | Selamat Datang : Prima anggraini Profil Info - |
|-----------------------------|-------|----------------------|----------|-------------------------|------------------------------------------------|
| 15 / Jul / 2019<br>15:51:34 |       |                      |          |                         |                                                |
| E Home                      |       | MTE AL MUDDATSIRIYAH |          |                         |                                                |
| III Dela Guru               |       |                      | D        |                         |                                                |
| Detall Guru                 |       |                      | Detail G | uru                     |                                                |
| Jadwal Mengejar             |       |                      |          |                         |                                                |
| III Wali Keina              |       | Kode Guru            |          | 201801                  |                                                |
| / Kelas                     |       | Nama Guru            | +        | Prima anggraini         |                                                |
| / Data Sekolah              | ~     | Mata Pelajaran       | :        | matematika              |                                                |
|                             |       | Kelas                | 1        | 7                       |                                                |
|                             |       | Jenis Kelamin        | \$       | perempuan               |                                                |
|                             |       | Tempat/Tanggal Lahir | :        | Solo / 04-07-1982       |                                                |
|                             |       | Alamat               | :        | Jl. kebon kacang no.21a |                                                |
|                             |       | Nomor Telepon        | -        | 081213456341            |                                                |
|                             |       |                      |          | Kembali                 |                                                |
|                             |       |                      |          |                         |                                                |

Pada menu detail guru berisikan biodata guru .

#### **B. Jadwal Mengawas**

#### 1.) Pilih ujian

| MTS AL MUDDATSIRI          | IYAH |                                 | Selamat Datang : Prima anggraini 🛛 🔫 |
|----------------------------|------|---------------------------------|--------------------------------------|
| 08 / Jun / 2020<br>7 17 28 |      |                                 |                                      |
| Home                       |      | SMP JAKARTA                     |                                      |
| 🗮 Data Pengajar            | *    | !!! Pilih Salah Satu Dibawah In | i Untuk Melihat Jadwal Mengawas!!!   |
| 🖌 Soal Ujian               |      |                                 |                                      |
| 🖌 Data Sekolah             |      | Ulangan Tengah Semester         | <u>Ulangan Akhir Semester</u>        |
|                            |      |                                 |                                      |
|                            |      |                                 |                                      |
|                            |      |                                 |                                      |
|                            |      |                                 |                                      |

#### Pilih salah satu jenis ujian untuk melihat jadwal mengawas

#### 2.) Data jadwal mengawas

| ITS AL MUDDATSIRIYAH       |             |             |         |          |                         | Selamat Data | ang : Prima anggraini Profil In |
|----------------------------|-------------|-------------|---------|----------|-------------------------|--------------|---------------------------------|
| 11 / Nov / 2019<br>7 19 18 |             |             |         |          |                         |              |                                 |
| E Home                     | SMP JAKARTA |             |         |          |                         |              |                                 |
| Data Pengajar              | *           |             |         |          |                         |              |                                 |
| Soal Ujian                 | w.          |             |         |          |                         |              |                                 |
| Clata Sekolah              | -           | ladw        | al Mana | 211/25 / | llangan Tengah          | Sama         | ster                            |
|                            | -           | Jauw        | ar meny | avids C  | <u>nangan tengan</u>    | Seme         | 5(6)                            |
|                            |             |             |         |          |                         |              |                                 |
|                            | No          | Kode Jadwai | Hari    | Jam Ke   | Mata Pelajaran          | Kelas        | Jam                             |
|                            | 1           | 191901      | Senin   | 1        | Ulangan Tengah Semester | 71           | 07:00:00 - 08:00:00             |
|                            |             |             |         | Cel      | ak Kembali              |              |                                 |
|                            |             |             |         |          |                         |              |                                 |
|                            |             |             |         |          |                         |              |                                 |
|                            |             |             |         |          |                         |              |                                 |
|                            |             |             |         |          |                         |              |                                 |
|                            |             |             |         |          |                         |              |                                 |
|                            |             |             |         |          |                         |              |                                 |

- A.) Pada menu jadwal mengawas, terdapat sub menu untuk mengolah data jadwal mengawas yaitu:
  - a. jadwal mengawas, pada halaman ini berisikan data-data jadwal mengawas. Beberapa tombol pilihan beserta kegunaan dan langkahlangkahnya yang ada di halaman ini yaitu:
    - a.) cetak : untuk mencetak data jadwal mengawas.

#### 3. Soal Ujian

### A. Ulangan Tengah Semester

1.) Pilih kelas

| ITS AL MUDDATSIRIYAH       |                                 |                                                        | Selamat Datang : Prima ang | ptaini P |  |  |  |  |
|----------------------------|---------------------------------|--------------------------------------------------------|----------------------------|----------|--|--|--|--|
| 04 / Nov / 2019<br>7:23:03 |                                 |                                                        |                            |          |  |  |  |  |
| Home                       | SMP JAKARTA                     |                                                        |                            |          |  |  |  |  |
| Data Pengajar              | <ul> <li>Selamat Dat</li> </ul> | ang Di Form Entry Data Ulangan Tengah S                | Semester Semester          |          |  |  |  |  |
| Soai Ujian                 | Kode Guru                       |                                                        | 201801                     |          |  |  |  |  |
| Pata Sekolah               | Mama Guru                       | 21                                                     | Prima anggraini            |          |  |  |  |  |
|                            | Mata Pelajarar                  | n :                                                    | matematika                 |          |  |  |  |  |
|                            |                                 |                                                        |                            |          |  |  |  |  |
|                            |                                 | !!! Klik Pada Kelas untuk Melanjutkan Ke Form Berikutn |                            |          |  |  |  |  |
|                            | No                              | Mata Pelajaran                                         | Kelas                      |          |  |  |  |  |
|                            | 1                               | matematika                                             | Z                          |          |  |  |  |  |
|                            |                                 | Kemball                                                |                            |          |  |  |  |  |

Pilih salah satu kelas untuk melihat dan membuat soal ulangan tengah semester

#### 2.) Data Soal Ujian

| MTS AL MUDDATS             | IRIYAH | =                  |                                                |                  |                         |                       | Selamat Datang : Prima anggraini Profil Info |
|----------------------------|--------|--------------------|------------------------------------------------|------------------|-------------------------|-----------------------|----------------------------------------------|
| 04 / Nov / 2019<br>7:36:54 |        |                    |                                                |                  |                         |                       |                                              |
| Home                       | 0      | SMP JAKARTA        |                                                |                  |                         |                       |                                              |
| 🗐 Data Pengajar            | ~      |                    | Selamat Datang Di Form                         | Entry Data Ul    | angan Tengah Semi       | ester                 |                                              |
| 🖉 Soal Ujian               | -      | Kode Guru          |                                                | :                | 2018                    | 801                   |                                              |
| 🖌 Data Sekolah             | *      | Nama Guru          |                                                | :                | Prima an                | ggraini               |                                              |
|                            |        | Mata Pelajara      | n                                              | :                | matem                   | atika                 |                                              |
|                            |        | Jika Ingin M<br>No | embuat Data Baru Klik Button<br>Mata Pelajaran | Tambah Data      | Baru Pada Pilihan Kelas | Soal Ke-<br>Soal Ke - |                                              |
|                            |        | 1                  | matematika                                     |                  | 7                       | 1                     |                                              |
|                            |        | 2                  | matematika                                     |                  | 7                       | 2                     |                                              |
|                            |        | 3                  | matematika                                     |                  | 7                       | 3                     |                                              |
|                            |        | 4                  | matematika                                     |                  | 7                       | 4                     |                                              |
|                            |        |                    | 4                                              | Tambah Deta Baru |                         |                       |                                              |
|                            |        |                    |                                                | Kembali          |                         |                       |                                              |

- a. Pada menu soal ulangan tengah semester, terdapat sub menu untuk mengolah data soal ulangan tengah semester yaitu:
  - Soal ulangan tengah semester, pada halaman ini berisikan datadata soal ulangan tengah semester. Beberapa tombol pilihan beserta kegunaan dan langkah-langkahnya yang ada di halaman ini yaitu:
    - a.) Tambah Data Baru : untuk menambahkan data soal ulangan tengah semester. Langkah-langkah :
      - Klik 'Tambah Data Baru'
      - Masukkan soal-soal ulangan tengah semester yang akan ditambahkan
      - Masukkan jawaban a ulangan tengah semester yang akan ditambahkan

- Masukkan jawaban b ulangan tengah semester yang akan ditambahkan
- Masukkan jawaban c ulangan tengah semester yang akan ditambahkan
- Masukkan jawaban d ulangan tengah semester yang akan ditambahkan
- Masukkan kunci jawaban ulangan tengah semester yang akan ditambahkan
- Klik Simpan
- b.) Soal Ulangan ke- : merubah data soal ulangan tengah semester.

#### B. Ulangan Tengah Semester

| Home                | OMP INCAPTA    |                                                          |                                        |          |  |  |  |
|---------------------|----------------|----------------------------------------------------------|----------------------------------------|----------|--|--|--|
|                     | SMP JAKANTA    |                                                          |                                        |          |  |  |  |
| 🖩 Data Pengajar 🛛 🔫 |                | Selamat Datang Di Form Entry Data Ulangan Akhir Semester |                                        |          |  |  |  |
| 🖌 Soai Ujian 👻      | Kode Guru      |                                                          | 201801                                 |          |  |  |  |
| 🖌 Data Sekolah 🛛 🔫  | Nama Guru      | а                                                        | Prima anggraini                        |          |  |  |  |
|                     | Mata Pelajaran |                                                          | matematika                             |          |  |  |  |
|                     |                | III Klik Pada                                            | Kelas untuk Melanjutkan Ke Form Beriku | utnyalii |  |  |  |
|                     | No             | Mata Pelajaran                                           | Kelas                                  | Kelas    |  |  |  |
|                     | 1              | matematika                                               | Z                                      |          |  |  |  |
|                     |                | Kembali                                                  |                                        |          |  |  |  |

Pilih salah satu kelas untuk melihat dan membuat soal ulangan akhir semester

2.) Data Soal Ulangan Akhir Semester

| MTS AL MUDDATSIRIYAH       | E           |                          |                                                   | Selamat Datang . Prima anggraini                                            |  |
|----------------------------|-------------|--------------------------|---------------------------------------------------|-----------------------------------------------------------------------------|--|
| 25 / May / 2020<br>7:33:04 |             |                          |                                                   |                                                                             |  |
| Home                       | SMP JAKARTA |                          |                                                   |                                                                             |  |
| 📕 Data Pengajar 🛛 👻        |             | Selamat Data             | ang Di Form Entry Data Ulangan Akhir Semester     |                                                                             |  |
| 🖌 Soal Ujian 👻             | Kode Guru   |                          | :                                                 | 201801                                                                      |  |
| / Data Sekolan 👻           | Nama Gu     | ru                       | :                                                 | Prima anggraini                                                             |  |
|                            | Mata Pela   | ijaran                   | : .                                               | matematika                                                                  |  |
|                            |             | Jika<br>Jika Ingin Membu | Ingin Update Soal Klik<br>at Data Baru Klik Butte | x Angka Pada Pilihan Soal Ke -<br>on Tambah Data Baru Pada Pilihan Soal Ke- |  |
|                            | No          | Mata Pelajaran           | Kelas                                             | Soal Ke -                                                                   |  |
|                            | 1           | matematika               | 7                                                 | 1                                                                           |  |
|                            | 2           | matematika               | 7                                                 | Tambah Data Baru                                                            |  |
|                            |             |                          | Kembali                                           |                                                                             |  |

b. Pada menu soal ulangan tengah semester, terdapat sub menu untuk mengolah data soal ulangan tengah semester yaitu:

1.) Pilih kelas

- 2.) Soal ulangan tengah semester, pada halaman ini berisikan datadata soal ulangan tengah semester. Beberapa tombol pilihan beserta kegunaan dan langkah-langkahnya yang ada di halaman ini yaitu:
  - c.) Tambah Data Baru : untuk menambahkan data soal ulangan tengah semester. Langkah-langkah :
    - Klik 'Tambah Data Baru'
    - Masukkan soal-soal ulangan tengah semester yang akan ditambahkan
    - Masukkan jawaban a ulangan tengah semester yang akan ditambahkan
    - Masukkan jawaban b ulangan tengah semester yang akan ditambahkan
    - Masukkan jawaban c ulangan tengah semester yang akan ditambahkan
    - Masukkan jawaban d ulangan tengah semester yang akan ditambahkan
    - Masukkan kunci jawaban ulangan tengah semester yang akan ditambahkan
    - Klik Simpan
  - d.) Soal Ulangan ke- : merubah data soal ulangan akhir semester.

# C. Data Sekolah

a. Kalender akademik

| 15 / Jul / 2019<br>16:24:27 |   |               |              |                         |                                  |  |
|-----------------------------|---|---------------|--------------|-------------------------|----------------------------------|--|
| Home                        |   | MTs AL MUDDAT | SIRIYAH      |                         |                                  |  |
| Deta Guna                   | + |               |              |                         |                                  |  |
| Well Knins                  |   |               |              |                         |                                  |  |
| Kelas                       |   |               |              | Kalender Aka            | <u>demik Tahun 2019</u>          |  |
| Data Sekolah                | × |               |              |                         |                                  |  |
|                             |   | No            | Tahun Ajeran | Tanggal                 | Keterangan                       |  |
|                             |   | 4             | 2019/2020    | 01-07-2019 - 15-11-2019 | Pengumuman Jadwał Mata Pelajaran |  |
|                             |   | 2             | 2019/2020    | 15-07-2019 - 15-11-2019 | Mulai Kegiatan Belajar Mengajar  |  |
|                             |   | 3             | 2019/2020    | 18-11-2019 - 29-11-2019 | Ulangan Tengah Semester          |  |
|                             |   | 4             | 2019/2020    | 09-12-2019 - 09-12-2019 | Pembagian Rapot Semester I       |  |
|                             |   | 5             | 2019/2020    | 10-12-2019 - 03-01-2020 | Libur Sekolah                    |  |
|                             |   | 6             | 2019/2020    | 06-01-2020 - 12-06-2020 | Mulai Kegiatan Belajar Mengajar  |  |
|                             |   | 7             | 2019/2020    | 08-06-2020 - 19-06-2020 | Ulangan Akhir Somester           |  |
|                             |   |               |              |                         |                                  |  |

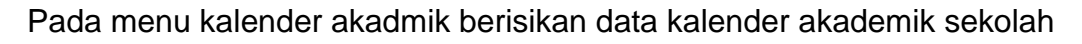

Tampilan Menu Pada halaman

http://localhost/smpjakarta/murid/dashboard.php

#### 1. Home

| Home            | MT8 AL MUDDATSIRIYAH          |                                                                          |
|-----------------|-------------------------------|--------------------------------------------------------------------------|
| llangan Sekolah | *                             |                                                                          |
|                 | 20191901                      | tri juliyanto                                                            |
|                 | tri juliyanto                 | Selamat datang di fasilitas layanan Siswa /                              |
|                 | Kelas<br>71                   | ini merupakan salah satu bentuk pelayanan<br>dari pihak pengelola MTs AL |
|                 | Wali Kelas<br>Prima anggraini | MUDDATSIRIYAH dalam menyediakan<br>informasi Pembelajaran                |
|                 |                               |                                                                          |
|                 |                               |                                                                          |
|                 |                               |                                                                          |
|                 |                               |                                                                          |
|                 |                               |                                                                          |

- a. Pada home siswa dapat melihat informasi biodata siswa dan jam belajar. Berikut penjelasannya:
  - 1) Tabel di kiri : biodata singkat siswa dan wali kelas.
  - 2) Tabel di kanan : ucapan selamat datang dari pengelola

# 2. Ulangan Sekolah

# A. Ulangan Tengah Semester

#### 1. Halaman Ulangan Tengah Semester

| 🛢 Ulangan Sekolah 👻 |    |            |       |                  |                |          |                     |       |
|---------------------|----|------------|-------|------------------|----------------|----------|---------------------|-------|
|                     |    |            |       |                  |                |          |                     |       |
|                     |    |            |       |                  |                |          |                     |       |
|                     |    |            |       | <u>Ulangan T</u> | engah Sem      | nester k | elas71              |       |
|                     |    |            |       |                  |                |          |                     |       |
|                     | Na | Tonggel    | Han   | Nama Pengawas    | Moto Polojaron | Kolas    | Jam                 | Absen |
|                     | 1  | 18-11-2019 | sanin | Prima onggraini  | matematika     | 71       | 07:00:00 - 08:00:00 | Mulai |
|                     |    |            |       |                  |                |          |                     |       |
|                     |    |            |       |                  |                |          |                     |       |
|                     |    |            |       |                  |                |          |                     |       |

Pilih button mulai jika waktu sudah ditentukan

#### 2. Soal

| ome            | MTs AL MUD | DATSIRIYAH                       |                              |                                         |                                |                     |
|----------------|------------|----------------------------------|------------------------------|-----------------------------------------|--------------------------------|---------------------|
| langan Sekolah | -          |                                  |                              |                                         |                                |                     |
|                |            |                                  |                              |                                         |                                |                     |
|                |            |                                  |                              |                                         |                                |                     |
|                |            |                                  |                              |                                         |                                |                     |
|                | No. 1      | Pak Arif membeli motor deng      | yan harga Rp15.000.000,00 di | n dijual lagi dengan harga Rp 16.500.00 | 1,00. Berapa perentase kauntun | gan yang diperoteh? |
|                |            | A15%                             |                              |                                         |                                |                     |
|                |            |                                  |                              |                                         |                                |                     |
|                |            | B. () 10%                        |                              |                                         |                                |                     |
|                |            | B. () 10%<br>C. () 1,5%          |                              |                                         |                                |                     |
|                |            | B. ⊕ 10%<br>C. ⊕ 1,5%<br>D. ⊕ 1% |                              |                                         |                                |                     |

Pilih salah satu jawaban dan klik selanjunya hingga selesei

| 7:08:59             |                                                                                                    |       |
|---------------------|----------------------------------------------------------------------------------------------------|-------|
| Home                | MTs AL MUDDATSIRIYAH                                                                                                    |       |
| Ulangan Sekolah 💦 🔫 | Sisa walitu anda                                                                                                    |       |
|                     |                                                                                                    |       |
|                     |                                                                                                    |       |
|                     |                                                                                                    |       |
|                     | 1.) Head date: 4 + 8 :(-2) $\times$ 2 + 5 -2 addison . Journal of 3.4 $\odot$                                                                                        | THE . |
|                     | 2.) Elivelshul barisen arimetika dengan U4+25 dan U5+44. Suku ka-40 baris itu aslalah<br>Jewaban 18.) 235                                                            | ER#   |
|                     | <ol> <li>Sebuah toko kue selama 6 han dapat membuat 240 ketak kue. Benyak kue yang dapat abuat oleh toko tersebut selama 12 han adalah</li></ol>                     | Die   |
|                     | 4.) Pall Ant menteeli motor sengen harga Roits 200.000.00 den ajual lag sengen harga Raits 500.000.00. Berses perentas keuntungen vere diserseh?<br>Jowahan 18.) 19% | Edit  |
|                     | Field                                                                                                    |       |

3. Edit Jawaban

Pilih Edit untuk merubah jawaban dan klik finish untuk melihat hasil nilai

# 4. Hasil Ulangan

| 7 09 59           |                                                                                                    |         |               |
|-------------------|----------------------------------------------------------------------------------------------------|---------|---------------|
| ome               | MIS AL MUDUATSINITAH                                                                                                    |         |               |
| angan Sekolah 🛛 🔫 |                                                                                                    |         |               |
|                   | No Soul                                                                                                    | Jawaban | Benar / Salah |
|                   | 1 Heal dan :4 +5 : (2) x 2 +5 -2 adalah                                                                                                    | A       | Benat         |
|                   | 2 Diversing barisen entmetike dergen UH+ 20 dan UB= 44. Suite ke-40 bans its adalah                                                           | e       | Bensr         |
|                   | 3 Sebuah talo kue setema 8 neni dapat menitusz 240 kotak kue, Banyak kue yang dapat dibuat oleh teko tersebut setema 12 nani adalah           | c       | Bener         |
|                   | 4 Pax Anf membel motor dengan harga Rp15 000 000:00 dan dijust lagi dengan harga Rp18:500.000.00. Benapa perentase teuntungan yang diperdeti? | 0       | Benar         |
|                   | Juman Scel                                                                                                    |         | +             |
|                   | Jawisban Bonur                                                                                                    |         | 4             |
|                   | Jaaciban Salah                                                                                                    |         | 0             |
|                   | Jewatten Tidek Dite                                                                                                    |         | D             |
|                   | Na                                                                                                    |         | 40            |
|                   | Cobk                                                                                                    |         |               |
|                   |                                                                                                    |         |               |
|                   |                                                                                                    |         |               |
|                   |                                                                                                    |         |               |

Pilih cetak untuk mencetak hasil ulangan

# B. Ulangan Akhir Semester

# 1. Halaman Ulangan Akhir Semester

| me                  | MTs AL MU | DDATSIRIYAH |       |                 |                  |          |                     |        |
|---------------------|-----------|-------------|-------|-----------------|------------------|----------|---------------------|--------|
| 🖩 Ulangan Sekolah 🤟 | -         |             |       |                 |                  |          |                     |        |
|                     |           |             |       | <u>Ulangan</u>  | Akhir Seme       | ster kel | <u>as72</u>         |        |
|                     | No        | Tanggal     | Hati  | Nama Pengawas   | Mata Pelajaran   | Kelas    | Jam                 | Absen  |
|                     | -1        | 00-00-2020  | senin | Prima anggraini | bahasa indonesia | 72       | 07-00-00 - 06-00-00 | Multer |
|                     |           |             |       |                 |                  |          |                     |        |

Pilih button mulai jika waktu sudah ditentukan

#### 2. Soal

|                 | A PT- AL A REPART |                                                                                                    |                                  |
|-----------------|-------------------|----------------------------------------------------------------------------------------------------|----------------------------------|
| Home            | MISALMOD          | ALSIBITAN                                                                                                    |                                  |
| Jiangan Sekolah | +                 | Sisa waktu ende                                                                                                    |                                  |
|                 |                   |                                                                                                    |                                  |
|                 |                   | u jam : 59 menit : 34 debk                                                                                                    |                                  |
|                 |                   |                                                                                                    |                                  |
|                 |                   |                                                                                                    |                                  |
|                 | -                 |                                                                                                    |                                  |
|                 |                   |                                                                                                    |                                  |
|                 |                   |                                                                                                    |                                  |
|                 |                   |                                                                                                    | issumh minon usann rtindenkall 7 |
|                 | No. 1             | Pak Ain memberi motor dengan harga Ko15.000.000,00 dan dijuanagi dengan harga Ko16.500.000,00. Berapa perentase                                           | Keuntungan yang uperotern        |
|                 | NO. 1             | Pak Ani menucei motor dengan narga rohsubu ubugu dan dipantagi dengan narga rohsubu ubugu. Betapa perentase<br>A. ⊚15%                                    | Kenimuğan yang upervient.        |
|                 | N0. 1             | Pax Ant menden moor dengan harga rop 5,000,000,00 dan dijua tagi dengan harga riptis 500,000,00. Berapa petertase<br>A15%.                                | neunungen fang uperwent:         |
|                 | N0. 1             | Pax Aut menden moor dengan harga rop 5.000.000,00 can dyua tagi dengan harga rop 5.00.000,00. Betapa petertase<br>A. ⊚15%<br>B. ⊚10%                      | naunungen fang upervient:        |
|                 | No. 1             | Pax Aut memben motor dengan harga rop 5.000.000,00 can dyua tagi dengan harga rop 5.000.000,00. Berapa petertase<br>A15%<br>B10%<br>C1.5%                 | neutrangen yang upervenin        |
|                 | No. 1             | Hax Auf memben moor dengan harga rop 5.000.000,00 can oljuar tagi dengan harga riphs 500.000,000. Berapa perentase A. () 15% B. () 10% C. () 15% D. () 1% | neutrangen yang uper den         |

Pilih salah satu jawaban dan klik selanjunya hingga selesei

# 3. Edit Jawaban

| MTS AL MUDDATSIRIYAH       |                                                                                                    | Selemat Datang : tri juliyanto 🛛 Protil linto 🔫 |
|----------------------------|----------------------------------------------------------------------------------------------------|-------------------------------------------------|
| 18 / Nov / 2019<br>7:08:59 |                                                                                                    |                                                 |
| I Home                     | MTS AL MUDDATSIRIYAH                                                                                                    |                                                 |
| III Uargan Sekidah 🛛 🔸     | Siss wektu ende<br>0 jam : 52 menit : 53 detik                                                                                                    |                                                 |
|                            | 1.) Hiski dari -4 + 6. (-2) x 2 + 5 -2 adalah<br>Joudon :4, ) -0                                                                                                    | THE                                             |
|                            | <ol> <li>Jakaban B   285</li> <li>(a) Sebuah tole flue selama 8 han dapat membuat 240 ketak kwe. Benyak kwe yang sacat sibuat sieh teko tersebut selama 12 han adalah</li></ol> | Edit                                            |
|                            | 4.) Pail, Ant mentbel metor bengan harga Ro16.000.000.000.000 den dijual lag, dangan harga Ro16.000.000.000.900.900 persenaas keuntungan yang dipersieh?<br>Jawaban 19.) 10%    | Cat                                             |

Pilih Edit untuk merubah jawaban dan klik finish untuk melihat hasil nilai

# 4. Hasil Ulangan

| - 1 - Maria Jar    |                                                                                                    |         |               |
|--------------------|----------------------------------------------------------------------------------------------------|---------|---------------|
| Home               |                                                                                                    |         |               |
| Jangan Sekidah 👘 🔫 |                                                                                                    |         |               |
|                    | No Sost                                                                                                    | Jawaban | Benar / Salah |
|                    | 1 Hop/dari -4 +8 : (-2) x 2 +5 -2 adalah                                                                                                    | A       | Benar         |
|                    | 2 Dikutahul barisan antmetika dengan U4= 26 dan U8= 44. Suku ke-40 baris itu adalah                                                             | e       | Benar         |
|                    | 3 Sebuah toto kue selama 8 nati dagat menttusi 240 kotek kue. Banyak kue yang dapat dibuat oleh teko tereakut selama 12 hari adalah             | C.      | Benar         |
|                    | 4 Pax Anil membeli motor dengan harga Rp15 000 000,00 dan dijual lagi dengan harga Rp18,500 000,00. Berapa perentase teuntungan yang diperdeti? | e       | Benar         |
|                    | Jumiah Stel                                                                                                    |         | +             |
|                    | Jawsban Bohar                                                                                                    |         | 4             |
|                    | Jaarsben Salah.                                                                                                    |         | 0             |
|                    | Jewaten Titlak Dia                                                                                                    |         | 0             |
|                    | Nis                                                                                                    |         | 40            |
|                    | Cetak                                                                                                    |         |               |
|                    |                                                                                                    |         |               |
|                    |                                                                                                    |         |               |
|                    |                                                                                                    |         |               |

Pilih cetak untuk mencetak hasil ulangan

# Tampilan Menu Pada halaman http://localhost/smpjakarta/students/dashboard.php

#### 1. Home

| TS AL MUDDATSIRIYA                  | н =                           | Setemet Datang i ti juliyarab                                                                                        |
|-------------------------------------|-------------------------------|----------------------------------------------------------------------------------------------------|
| 04 / Nov / 2019<br>17:58:47         |                               |                                                                                                    |
| Home                                | MTs AL MUDDATSIRIYAH          |                                                                                                    |
| E Deta Siswa<br>Deta Pribadi        | 20191901<br>tri juliyanto     | tri juliyanto<br>Selamat datang di fasilitas layanan Siswa /                                                         |
| Data Sekolah     Kolender Alexiensk | Kelas<br>71                   | Siswi di MTs AL MUDDATSIRIYAH. Fasilitas<br>ini merupakan salah satu bentuk pelayanan<br>dari pihak pengelola MTs Al |
| Radinici Akolonini                  | Wali Kelas<br>Prima anggraini | MUDDATSIRIYAH dalam menyediakan<br>informasi Pembelajaran .                                                          |
|                                     |                               |                                                                                                    |
|                                     |                               |                                                                                                    |
|                                     |                               |                                                                                                    |
|                                     |                               |                                                                                                    |
|                                     |                               |                                                                                                    |
|                                     |                               |                                                                                                    |
|                                     |                               |                                                                                                    |

- b. Pada home siswa dapat melihat informasi biodata siswa. Berikut penjelasannya:
  - 1) Tabel di kiri : biodata singkat siswa dan wali kelas.
  - 2) Tabel di kanan : ucapan selamat datang dari pengelola

#### 2. Data Siswa

#### A. Jadwal Ujian

#### 1. pilih jenis ulangan

| MTS AL MUDDATS<br>047 Nov / 2019 |        |                                | Selemet Datang : bi júlipania Pooli Info      |
|----------------------------------|--------|--------------------------------|-----------------------------------------------|
| 18:01:57                         | MTs AL | MUDDATSIRIYAH                  |                                               |
| E Home                           |        |                                |                                               |
| 🖩 Deta Sawa                      |        | !!! Pilih Salah Sat            | u Dibawah Ini Untuk Melihat Jadwal Ulangan!!! |
| 🖩 Dete Sekolah                   | *      |                                |                                               |
|                                  |        | <u>Ulangan Tengah Semester</u> | Ulangan Akhir Semester                        |
|                                  |        |                                |                                               |
|                                  |        |                                |                                               |
|                                  |        |                                |                                               |
|                                  |        |                                |                                               |
|                                  |        |                                |                                               |
|                                  |        |                                |                                               |
|                                  |        |                                |                                               |
|                                  |        |                                |                                               |
|                                  |        |                                |                                               |
|                                  |        |                                |                                               |
|                                  |        |                                |                                               |

pilih salah satu jenis ulangan tengah semester atau ulangan akhir semester

# 2. jadwal ujian

| MTS AL MUDDATSIRIYA         | ЧΗ |            |            |                |            |                         | Sel   | amat Datang ; til juliyanlu Profit Info 🔹 |
|-----------------------------|----|------------|------------|----------------|------------|-------------------------|-------|-------------------------------------------|
| 11 / Nov / 2019<br>18.02.40 |    |            |            |                |            |                         |       |                                           |
| Home                        |    | MTs AL MUD | DATSIRIYAH |                |            |                         |       |                                           |
| 🖽 Deta Siswa                |    |            |            |                |            |                         |       |                                           |
| III Data Sekolah            | -  |            |            |                |            |                         |       |                                           |
|                             |    |            |            | Jady           | val Ulanga | n Tengah Semes          | ter   |                                           |
|                             |    |            |            |                |            |                         |       |                                           |
|                             |    |            |            |                |            |                         |       |                                           |
|                             |    | No         | Hari       | Mata Pelajaran | Jam Ke     | Mota Pelajaran          | Kelas | Jam                                       |
|                             |    | 1          | Senin      | matematika     | 1          | Ulangan Tengah Semester | 71    | 07:00:00 - 08:00:00                       |
|                             |    |            |            |                | Get        | nk Kembak               |       |                                           |
|                             |    |            |            |                |            |                         |       |                                           |
|                             |    |            |            |                |            |                         |       |                                           |
|                             |    |            |            |                |            |                         |       |                                           |
|                             |    |            |            |                |            |                         |       |                                           |
|                             |    |            |            |                |            |                         |       |                                           |
|                             |    |            |            |                |            |                         |       |                                           |
|                             |    |            |            |                |            |                         |       |                                           |

- a. Pada jadwal ulangan tengah semester, pada halaman ini berisikan data-data jadwal ulangan tengah semester. Beberapa tombol pilihan beserta kegunaan dan langkah-langkahnya yang ada di halaman ini yaitu:
  - 1) Cetak : mencetak jadwal ujian

# B. Data Pribadi

| none Selvand Collection Selvand Selvand Se | none Mits AL WODDA SIN PAN<br>to Siswa Siswa | ata Pribadi Siswa |
|----------------------------------------------------------------------------------------------------|----------------------------------------------------------------------------------------------------|-------------------|
| Interstein       Selamat Datang Di Form Data Pribadi Siswa         Vala Sekdeli       :       20191901         Nama Siswa       :       20191901         Jenis Kolamin       :       1rl juliyanto         Tempat / tanggal lahir       :       jakarta , 10 - 11 - 2008         Alamat       :       ij pramuka bhakti ili         Nomor Telepon       :       007067382/18                                                                                                    | hete Silwa ************************************                                                                                                    | ata Pribadi Siswa |
| Data Sekdeh     :     20191901       Nama Siswa     :     20191901       Jenis Kolamin     :     Itri juliyanto       Jenis Kolamin     :     Iski-laki       Tempat / tanggal lahir     :     jakarta, 10 - 11 - 2008       Alamat     :     ij premuka bhakii lli       Nomor Telepon     :     087867382718                                                                                                    | Data Sekdah         :         20191901           Nama Siswa         :         20191901           Jenis Kolamin         :         tri juliyanto           Jenis Kolamin         :         laki-laki                                                                                                    |                   |
| Nama Siswa       ::       tri juliyanto         Janis Kolamin       ::       laki-laki         Tompat / tanggal lahir       ::       jakarta, 10 - 11 - 2008         Alamat       ::       ji pramuka bhakii ili         Nomor Telepon       ::       007867382/18                                                                                                    | Nama Siswa         :         tri juliyanto           Junis Kotamin         :         faki-laki                                                                                                    |                   |
| Jenis Kolamin     :     laki-laki       Tempat / tanggal lahir     :     jakarta , 10 - 11 - 2008       Alamat     :     ji pramuka bhakti III       Nomor Telepon     :     007067362718                                                                                                    | Jenis Kolamin : laki-laki                                                                                                    |                   |
| Tompat / tanggal lahir       :       jakarta, 10 - 11 - 2008         Alamat       :       il pranuka bhakii lill         Nomor Telepon       :       087867362718         Kembali                                                                                                    |                                                                                                    |                   |
| Alamat : ji pramuka bhakii ili<br>Nomor Telepon : 087867382718<br>Kembali                                                                                                    | Tempat / tanggal lahir : jakarta , 10 - 11 - 2008                                                                                                    |                   |
| Nomor Telepon : 087067382/18                                                                                                    | Alamat : ji pramuka bhakti ill                                                                                                    |                   |
| Kenhali                                                                                                    | Nomor Telepon : 087867382/18                                                                                                    |                   |
|                                                                                                    | Kembali                                                                                                    |                   |
|                                                                                                    |                                                                                                    |                   |
|                                                                                                    |                                                                                                    |                   |

# Pada menu data pribadi berisikan data siswa

#### 4. Data Sekolah

a. Kalender akademik

| MTS AL MUDDATSIRI           | YAH  | =              |              |                         | Selamet Datang : Prima anggrami  | Profil Info - |
|-----------------------------|------|----------------|--------------|-------------------------|----------------------------------|---------------|
| 15 / Jul / 2019<br>16:24:27 |      |                |              |                         |                                  |               |
| Home                        |      | MTs AL MUDDATS | SIRIYAH      |                         |                                  |               |
| E Deta Gunu                 | *    |                |              |                         |                                  |               |
| III Web Keles               |      |                |              |                         |                                  |               |
| / Kelas                     | 17   |                |              | Kalender Aka            | demik Tahun 2019                 |               |
| / Data Sekolah              | ×    |                |              |                         |                                  |               |
|                             | - 1- | No             | Tahun Ajeran | Tanggal                 | Keterangan                       |               |
|                             |      | 1              | 2019/2020    | 01-07-2019 - 15-11-2019 | Pengumuman Jadwał Mata Pelajaran |               |
|                             |      | 2              | 2019/2020    | 15-07-2019 - 15-11-2019 | Mulai Kegiatan Belajar Mengajar  |               |
|                             |      | 3              | 2019/2020    | 18-11-2019 - 29-11-2019 | Ulangan Tengah Semester          |               |
|                             |      | 4              | 2019/2020    | 09-12-2019 - 09-12-2019 | Pombagian Rapot Semester I       |               |
|                             |      | 5              | 2019/2020    | 10-12-2019 - 03-01-2020 | Libur Sekolah                    |               |
|                             |      | 6              | 2019/2020    | 06-01-2020 - 12-06-2020 | Mulai Kegiatan Belajar Mengajar  |               |
|                             |      | 7              | 2019/2020    | 08-06-2020 - 19-06-2020 | Ulangan Akhir Semester           |               |
|                             |      | 8              | 2019/2020    | 29-06-2020 - 29-06-2020 | Pembagian Rapot Semester II      |               |
|                             |      |                |              |                         | Kembal                           |               |

Pada menu kalender akadmik berisikan data kalender akademik sekolah

REPUBLIK INDONESIA KEMENTERIAN HUKUM DAN HAK ASASI MANUSIA

# SURAT PENCATATAN CIPTAAN

Dalam rangka pelindungan ciptaan di bidang ilmu pengetahuan, seni dan sastra berdasarkan Undang-Undang Nomor 28 Tahun 2014 tentang Hak Cipta, dengan ini menerangkan:

| Nomor dan tanggal permohonan                                                                                          | 1           | EC00202049499, 13 November 2020                                                                            |
|----------------------------------------------------------------------------------------------------|-------------|----------------------------------------------------------------------------------------------------|
| Pencipta                                                                                                    | ~           | 1111 ELECTORIAN                                                                                            |
| Nama                                                                                                    | ic          | Sulaeman Hadi Sukmana, M.Kom, Annisa Fitrianti, S.Kom dkk                                                  |
| Alamat                                                                                                    | 1           | JI. Perempatan Adiman No.9 RT. 001/RW 003 Desa Cikahalang, Kec.<br>Dukupuntang, Cirebon, JAWA BARAT, 45652 |
| Kewarganegaraan                                                                                                    | K           | Indonesia                                                                                                  |
| Pemegang Hak Cipta                                                                                                    | R           |                                                                                                    |
| Nama                                                                                                    | T           | Sulaeman Hadi Sukmana, M.Kom, Annisa Fitrianti, S.Kom dkk                                                  |
| Alamat                                                                                                    | ).<br>Ve    | JI. Perempatan Adiman No.9 RT. 001/RW 003 Desa Cikahalang, Kec.<br>Dukupuntang, Cirebon, JAWA BARAT, 45652 |
| Kewarganegaraan                                                                                                    | 7           | Indonesia                                                                                                  |
| Jenis Ciptaan                                                                                                    | :           | Program Komputer                                                                                           |
| Judul Ciptaan                                                                                                    | :           | Aplikasi Ujian Online Pada Mts Al Muddatsiriyah                                                            |
| Tanggal dan tempat diumumkan untuk pertama kali di<br>wilayah Indonesia atau di luar wilayah Indonesia                | :           | 2 September 2019, di Jakarta                                                                               |
| Jangka waktu pelindungan                                                                                              | :           | Berlaku selama 50 (lima puluh) tahun sejak Ciptaan tersebut pertama kali dilakukan Pengumuman.             |
| Nomor pencatatan                                                                                                    | :           | 000218413                                                                                                  |
| adalah benar berdasarkan keterangan yang diberikan oleh<br>Surat Pencatatan Hak Cipta atau produk Hak terkait ini ses | n Pe<br>sua | emohon.<br>ii dengan Pasal 72 Undang-Undang Nomor 28 Tahun 2014 tentang Hak Cipta.                         |

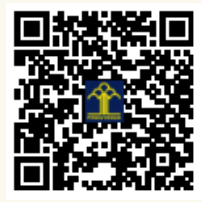

TT

a.n. MENTERI HUKUM DAN HAK ASASI MANUSIA DIREKTUR JENDERAL KEKAYAAN INTELEKTUAL U

N

Dr. Freddy Harris, S.H., LL.M., ACCS. NIP. 196611181994031001

#### LAMPIRAN PENCIPTA

| No | Nama                         | Alamat                                                                         |
|----|------------------------------|--------------------------------------------------------------------------------|
| 1  | Sulaeman Hadi Sukmana, M.Kom | JI. Perempatan Adiman No.9 RT. 001/RW 003 Desa Cikahalang, Kec. Dukupuntang    |
| 2  | Annisa Fitrianti, S.Kom      | JI. Kayu Manis III Baru Kel. Kayu Manis Kec. Matraman Jakarta                  |
| 3  | Tri Juliyanto, S.Kom         | JI. Pramuka Bhakti IV RT 014/RW 009 Kel. Utan Kayu Utara Kec. Matraman Jakarta |
| 4  | Kresna Ramanda, M.Kom        | JI Andong 3 No 62 RT 001/RW 008 Jakarta Barat                                  |
| 5  | Jenie Sundari, M.Kom         | JI. Merbabu Kutabumi Tangerang Banten                                          |
| 6  | Arief Rusman, M.Kom          | Komp Japos Blok D 5 No 14 Tangerang Selatan                                    |
| 7  | Yunita, M.Kom                | Persada Raya Blok C.6 No.17 RT 004/RW 007 Kel. Gembor Kec. Periuk              |
| 8  | Irwan Agus Sobari, M.Kom     | JI.Lingkungan III, Tegal Alur Jakarta Barat                                    |
| 9  | Ahmad Setiadi, M.Kom         | JI. Sektor XIII RT 01/10, Kel. Sudimara Jaya Kec. Ciledug                      |
| 10 | Fajar Akbar, M.Kom           | JI. Utama Selatan III No 3 Jakarta Barat                                       |
| 11 | Ghofar Taufik, M.Kom         | Jl. Kebon Kelapa No. 8 RT 002/RW 011 Kel. Utan Kayu Selatan Kec. Matraman      |

#### LAMPIRAN PEMEGANG

| No | Nama                         | Alamat                                                                         |
|----|------------------------------|--------------------------------------------------------------------------------|
| 1  | Sulaeman Hadi Sukmana, M.Kom | JI. Perempatan Adiman No.9 RT. 001/RW 003 Desa Cikahalang, Kec. Dukupuntang    |
| 2  | Annisa Fitrianti, S.Kom      | JI. Kayu Manis III Baru Kel. Kayu Manis Kec. Matraman Jakarta                  |
| 3  | Tri Juliyanto, S.Kom         | JI. Pramuka Bhakti IV RT 014/RW 009 Kel. Utan Kayu Utara Kec. Matraman Jakarta |
| 4  | Kresna Ramanda, M.Kom        | JI Andong 3 No 62 RT 001/RW 008 Jakarta Barat                                  |
| 5  | Jenie Sundari, M.Kom         | JI. Merbabu Kutabumi Tangerang Banten                                          |
| 6  | Arief Rusman, M.Kom          | Komp Japos Blok D 5 No 14 Tangerang Selatan                                    |
| 7  | Yunita, M.Kom                | Persada Raya Blok C.6 No.17 RT 004/RW 007 Kel. Gembor Kec. Periuk              |
| 8  | Irwan Agus Sobari, M.Kom     | JI.Lingkungan III, Tegal Alur Jakarta Barat                                    |
| 9  | Ahmad Setiadi, M.Kom         | JI. Sektor XIII RT 01/10, Kel. Sudimara Jaya Kec. Ciledug                      |
| 10 | Fajar Akbar, M.Kom           | JI. Utama Selatan III No 3 Jakarta Barat                                       |
| 11 | Ghofar Taufik, M.Kom         | Jl. Kebon Kelapa No. 8 RT 002/RW 011 Kel. Utan Kayu Selatan Kec. Matraman      |

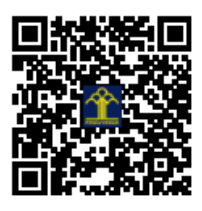